| Colegio de<br>ESCRIBANOS<br>Provincia de Buenos Aires | Gerencia de Informática y Telecomunicaciones                                       | CÓDIGO: MI-GIT-PDPAAN |
|-------------------------------------------------------|------------------------------------------------------------------------------------|-----------------------|
|                                                       | Generación de comprobantes y pago<br>para ingreso de trámites judiciales al<br>AAN | FECHA: 29/10/2024     |
|                                                       |                                                                                    | REVISIÓN: 01          |
|                                                       |                                                                                    | PÁGINA: 1 de 16       |

# <u>ÍNDICE</u>

| OBJETIVO      | 2 |
|---------------|---|
| ALCANCE       | 2 |
| GENERALIDADES | 2 |
| DESARROLLO    | 2 |
| ANEXO         |   |

# **HISTORIAL DE CAMBIOS**

| Revisión | Descripción del cambio | Fecha      |
|----------|------------------------|------------|
| 0        | Edición inicial        | 20/09/2022 |
| 1        | Actualización general  | 29/10/2024 |
| 2        |                        |            |
| 3        |                        |            |
| 4        |                        |            |
| 5        |                        |            |
| 6        |                        |            |
| 7        |                        |            |
| 8        |                        |            |
| 9        |                        |            |
| 10       |                        |            |

| Colegio de<br>ESCRIBANOS<br>Provincia de Buenos Aires | Gerencia de Informática y Telecomunicaciones                                       | CÓDIGO: MI-GIT-PDPAAN |
|-------------------------------------------------------|------------------------------------------------------------------------------------|-----------------------|
|                                                       | Generación de comprobantes y pago<br>para ingreso de trámites judiciales al<br>AAN | FECHA: 29/10/2024     |
|                                                       |                                                                                    | REVISIÓN: 01          |
|                                                       |                                                                                    | PÁGINA: 2 de 16       |

# **OBJETIVO**

El objetivo del presente documento es que los interesados puedan generar y pagar el comprobante de pago correspondiente en la Aplicación "Portal de Pagos", para el ingreso de trámites judiciales al domicilio electrónico del Archivo de Actuaciones Notariales a través del Portal de Presentaciones y Notificaciones Electrónicas de la Suprema Corte de Justicia de la Provincia de Buenos Aires.

# ALCANCE

El alcance de la presente documento comprende las siguientes funcionalidades:

- Generación, pago y consulta de comprobantes de pago en "Portal de Pagos"
- Verificación de la existencia del tomo de protocolo en el Archivo de Actuaciones Notariales a través de "Búsqueda de Protocolos" o "Datos de la actuación de un escribano".

#### **GENERALIDADES**

Previamente será necesario realizar la verificación de la existencia del tomo de protocolo en el Archivo de Actuaciones Notariales.

#### DESARROLLO

**IMPORTANTE:** Antes de proceder a generar el comprobante de pago, se deberá realizar en la página web del Colegio de Escribanos la verificación de la existencia del tomo de protocolo en el Archivo de Actuaciones Notariales. Ver ANEXO.

- 1- Ingresar al sitio web del Colegio de Escribanos: https://www.colescba.org.ar/portal/
- 2- Dirigirse a la siguiente sección de la página web:

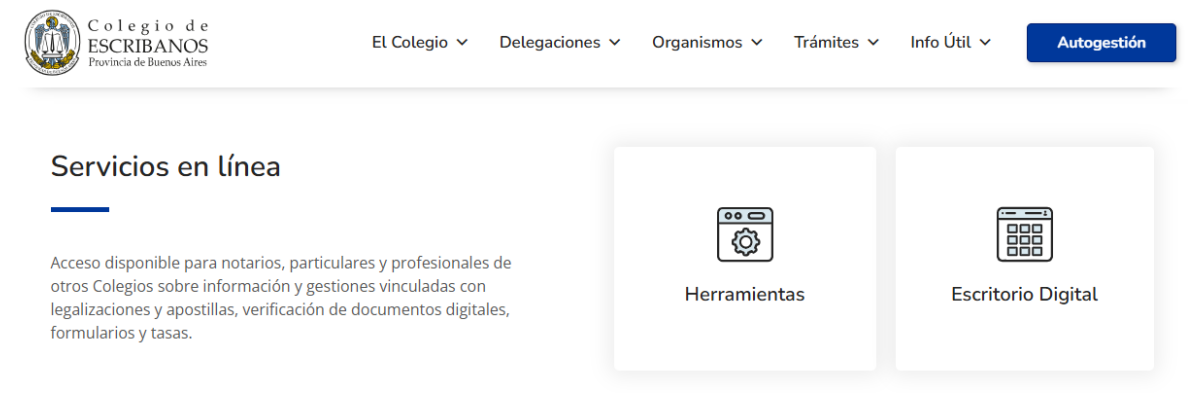

| Colegio de<br>ESCRIBANOS<br>Provincia de Buenos Aires | Gerencia de Informática y Telecomunicaciones                                       | CÓDIGO: MI-GIT-PDPAAN |
|-------------------------------------------------------|------------------------------------------------------------------------------------|-----------------------|
|                                                       | Generación de comprobantes y pago<br>para ingreso de trámites judiciales al<br>AAN | FECHA: 29/10/2024     |
|                                                       |                                                                                    | REVISIÓN: 01          |
| )                                                     |                                                                                    | PÁGINA: 3 de 16       |

3- Presionar el botón "Escritorio Digital":

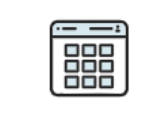

Escritorio Digital

4- Realizar el login, se presentarán las siguientes alternativas:

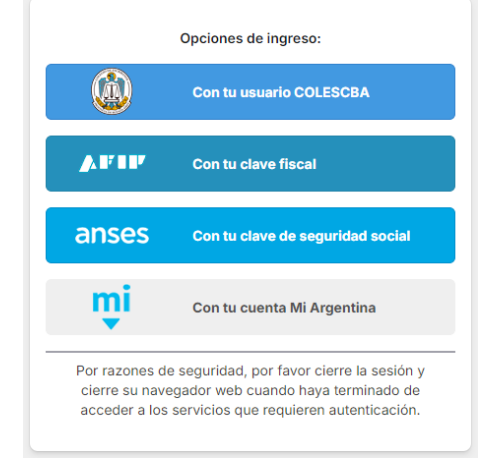

# Desde COLESCBA:

- Completar el "Nombre de usuario" y "Contraseña", y luego presionar el botón "Iniciar sesión".

|                               | ESCRIBANOS<br>Provincia de Buenos Aires                                                                                   |                          |
|-------------------------------|----------------------------------------------------------------------------------------------------|--------------------------|
|                               | portalprod                                                                                                    |                          |
| - Nombi                       | Ingresá con tu cuenta<br>e de usuaio:                                                                                     |                          |
| Cont                          | raseña:                                                                                                    | 0                        |
|                               | INICIAR SESIÓN                                                                                                    |                          |
| Por raz<br>navega<br>servicio | ones de seguridad, por favor cierre la sesió<br>dor web cuando haya terminado de accede<br>s que requieren autenticación. | n y cierre su<br>r a los |

| Colegio de<br>ESCRIBANOS<br>Provincia de Buenos Aires | Gerencia de Informática y Telecomunicaciones                                       | CÓDIGO: MI-GIT-PDPAAN |
|-------------------------------------------------------|------------------------------------------------------------------------------------|-----------------------|
|                                                       | Generación de comprobantes y pago<br>para ingreso de trámites judiciales al<br>AAN | FECHA: 29/10/2024     |
|                                                       |                                                                                    | REVISIÓN: 01          |
|                                                       |                                                                                    | PÁGINA: 4 de 16       |

# Desde AFIP:

- Presionar el botón "Con tu clave fiscal".
- Completar el "CUIT/ CUIL" y presionar el botón "Siguiente".
- Luego completar la "Clave Fiscal" y presionar el botón "Ingresar".

| Ingresar con Clave Fiscal CUIT/CUIL | Ingresar con Clave Fiscal TU CLAVE |
|-------------------------------------|------------------------------------|
| Siguiente                           | Ingresar                           |
| ¿Olvidaste tu clave?                | ¿Olvidaste tu clave?               |
| Obtené tu Clave Fiscal              | Obtené tu Clave Fiscal             |
| ¿Qué es la Clave Fiscal?            | ¿Qué es la Clave Fiscal?           |
| Ayuda                               | Ayuda                              |

#### Desde ANSES:

- Presionar el botón "Con tu clave de seguridad social".
- Completar el "Número de CUIL" y la "Clave de seguridad social".
- Tildar el check box "No soy robot".
- Presionar el botón "Ingresar".

| ANSES | Clave de la Seguridad Social                                                                                                    |
|-------|----------------------------------------------------------------------------------------------------|
|       | Autenticar - Modernización                                                                                                    |
|       | Número de CUIL                                                                                                    |
|       |                                                                                                    |
|       | No sé mi CUIL                                                                                                    |
|       | Se distingue entre mayúscula y minúscula                                                                                                 |
|       | Si estás en una computadora de uso público, podés utilizar el teclado virtual para mayor seguridad.<br>Olvidé mi clave Cambiar mi clave  |
|       | Este sito supera la <u>subta de reCAPTCHA</u><br>Primaded - Termicos                                                                     |
|       | INGRESAR                                                                                                    |
|       | Ver más información sobre la Clave de la Seguridad Social<br>Si no tenés tu Clave de la Seguridad Social o la olvidaste, creá una nueva. |
|       | PCREÁ TU CLAVE                                                                                                    |

| Colegio de<br>ESCRIBANOS<br>Provincia de Buenos Aires | Gerencia de Informática y Telecomunicaciones                                       | CÓDIGO: MI-GIT-PDPAAN |
|-------------------------------------------------------|------------------------------------------------------------------------------------|-----------------------|
|                                                       | Generación de comprobantes y pago<br>para ingreso de trámites judiciales al<br>AAN | FECHA: 29/10/2024     |
|                                                       |                                                                                    | REVISIÓN: 01          |
|                                                       |                                                                                    | PÁGINA: 5 de 16       |

<u>Aclaración</u>: El servicio de ANSES puede contar con demoras en la acreditación, en esos casos se mostrará un cartel indicando que se encuentra en cola de espera para ser autenticado.

#### Desde Mi Argentina:

- Presionar el botón "Con tu cuenta Mi Argentina".
- Completar el "CUIL" y la "Contraseña".
- Presionar el botón "Ingresar".

| miArgentin                | a  |
|---------------------------|----|
| Ingresá a tu cuenta       |    |
| CUIL                      |    |
|                           | E6 |
| Contraseña                |    |
|                           | 5  |
| ¿Olvidaste tu contraseña? |    |
| Ingresar                  |    |
|                           |    |
| ¿No tenés cuenta?         |    |
| Creá tu cuenta            |    |

5- Una vez que haya accedido al "Escritorio Digital", hacer click en el ícono de "Portal de Pagos":

| ESCRITORIO DIGITAL |                       | Rol: NOTARIO ~ 🗘 | MOLINA, DIEGO LEANDRO 🕑 ~ |
|--------------------|-----------------------|------------------|---------------------------|
|                    | Q Buscar aplicaciones |                  |                           |
|                    |                       |                  |                           |
|                    | <u>@</u>              |                  |                           |
|                    | Portal de Pagos       |                  |                           |
|                    |                       |                  |                           |

6- Se mostrará por default la pantalla de "Inicio", en la que se podrán visualizar los 10 "Últimos comprobantes":

| PORTAL DE PAGOS |                  |                                                 |                         |               |             |           |          |  |
|-----------------|------------------|-------------------------------------------------|-------------------------|---------------|-------------|-----------|----------|--|
|                 | 🏠 Inicio 🛛 🗂 Com | probantes de pago 🕒 Generar com                 | probante de pago        |               |             |           |          |  |
|                 |                  |                                                 | Inicio                  |               |             |           |          |  |
|                 |                  | Últimos comprobantes                            |                         |               |             |           |          |  |
|                 | COMPROBANTE      | DESCRIPCIÓN                                     | FECHA DE<br>VENCIMIENTO | FECHA DE PAGO | MONTO       | ESTADO    | ACCIONES |  |
|                 | 185000000527     | Comprobante de tasas varias nº<br>1850000000527 | 23-09-2022              |               | \$10.380,00 | Publicado | 8        |  |

7- Presionar "Generar comprobante de pago", se accederá a la pantalla que se muestra a continuación:

|                           | Gerencia de Informática y Telecomunicaciones  | CÓDIGO: MI-GIT-PDPAAN |
|---------------------------|-----------------------------------------------|-----------------------|
| Colegio de                | Generación de comprobantes y pago             | FECHA: 29/10/2024     |
| Provincia de Buenos Aires | para ingreso de trámites judiciales al<br>AAN | REVISIÓN: 01          |
| )                         |                                               | PÁGINA: 6 de 16       |

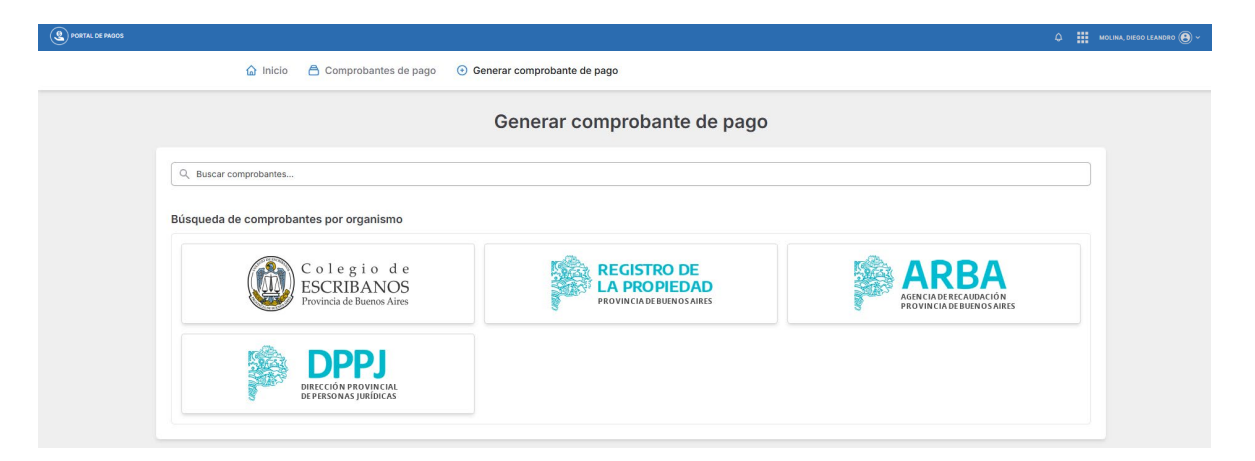

8- En la sección de "Búsqueda de comprobantes por organismo" se podrá filtrar por los comprobantes que corresponden al "Colegio de Escribanos de la Provincia de Buenos Aires":

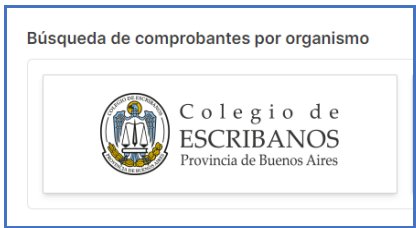

En la barra de búsqueda se podrá buscar por el nombre del comprobante, en este caso "Comprobante de tasas varias":

Q Buscar comprobantes...

9- En cualquiera de los casos, hacer click en "Generar comprobante":

Comprobante de tasas varias

10- Completar el siguiente formulario con todos los datos requeridos:

|                           | Gerencia de Informática y Telecomunicaciones  | CÓDIGO: MI-GIT-PDPAAN |
|---------------------------|-----------------------------------------------|-----------------------|
| Colegio de                | Generación de comprobantes y pago             | FECHA: 29/10/2024     |
| Provincia de Buenos Aires | para ingreso de trámites judiciales al<br>AAN | REVISIÓN: 01          |
| •                         |                                               | PÁGINA: 7 de 16       |

| Generar comprobante de pago                                     |                                               |  |  |
|-----------------------------------------------------------------|-----------------------------------------------|--|--|
| mprobante de tasas varias                                       |                                               |  |  |
| 01 COMPROBANTE<br>Datos del comprobante                         | 02 MODO DE PAGO<br>Selección del modo de pago |  |  |
| Datos del titular del comprobante:                              |                                               |  |  |
| CUIT/CUIL*                                                      |                                               |  |  |
| 20-21535845-4                                                   |                                               |  |  |
| Nombre*                                                         | Apellido*                                     |  |  |
| DIEGO LEANDRO                                                   | MOLINA                                        |  |  |
| Teléfono*                                                       | E-mail*                                       |  |  |
|                                                                 |                                               |  |  |
| El teléfono es requerido                                        | El e-mail es requerido                        |  |  |
| Trámite*<br>Seleccione de la lista ~<br>El trámite es requerido | Importe*                                      |  |  |
| Delegación donde se usará el compr                              | robante:                                      |  |  |
| Delegación*                                                     |                                               |  |  |
| Seleccione de la lista V                                        |                                               |  |  |
| La delegación es requerida                                      |                                               |  |  |
| Quién abonará el comprobante:                                   |                                               |  |  |
| <ul> <li>El titular indicado anteriormente</li> </ul>           |                                               |  |  |
| <ul> <li>Otra persona</li> </ul>                                |                                               |  |  |
| C                                                               | SIGUIENTE                                     |  |  |
|                                                                 |                                               |  |  |

11- En la sección "Monto del comprobante" se deberá seleccionar el trámite que corresponda del listado de "Trámites": Monto del comprobante:

| Trámite*                           | Importe*                     |
|------------------------------------|------------------------------|
| Seleccione de la lista 🗸 🗸 🗸       |                              |
| Seleccione de la lista             |                              |
| INFORMES (CADA UNO)                |                              |
| ENCUADERNACION TOMO PROTOCOLO      |                              |
| TESTIMONIO PARTICULAR NORMAL DE 1  | A 5 FOJAS                    |
| TESTIMONIO PARTICULAR URGENTE DE   | 1 A 5 FOJAS                  |
| TESTIMONIO JUDICIAL NORMAL         |                              |
| TESTIMONIO JUDICIAL URGENTE        |                              |
| COPIA CERTIFICADA PARTICULAR NORM  | AL DE 1 A 5 FOJAS            |
| COPIA CERTIFICADA PARTICULAR URGEI | NTE DE 1 A 5 FOJAS           |
| COPIA CERTIFICADA JUD NORM         |                              |
| COPIA CERTIFICADA JUD URG          |                              |
| COPIA SIMPLE PARTICULAR NORMAL DE  | 1 A 5 FOJAS                  |
| COPIA SIMPLE PARTICULAR URGENTE D  | E 1 A 5 FOJAS                |
| COPIA SIMPLE JUDICIAL NORMAL       |                              |
| COPIA SIMPLE JUDICIAL URGENTE      |                              |
| FRANQUEO                           |                              |
| EXHIBICION DE PROTOCOLO CON OBLEA  | S                            |
| CONFECCION DE LA MINUTA PARA INSC  | RIBIR EN EL REGISTRO URGENTE |
| No se encuentra en la lista        |                              |

|                                         | Gerencia de Informática y Telecomunicaciones | CÓDIGO: MI-GIT-PDPAAN |
|-----------------------------------------|----------------------------------------------|-----------------------|
| Colegio de                              | Generación de comprobantes y pago            | FECHA: 29/10/2024     |
| ESCRIBANOS<br>Provincia de Buenos Aires | para ingreso de trámites judiciales al       | REVISIÓN: 01          |
|                                         | 70.00                                        | PÁGINA: 8 de 16       |

Al seleccionarlo se completará utomáticamente el importe, por ejemplo:

Monto del comprobante:

| Trámite* |                    |   |   | Importe* |  |
|----------|--------------------|---|---|----------|--|
| TESTIMON | IO JUDICIAL NORMAL | ~ | ) | 10380    |  |

12- En la sección "Delegación donde se usará el comprobante" se deberá seleccionar del listado la opción "Sede Central Col. de Esc. de la Prov. de Bs. As" o "Delegación Azul", según donde se encuentre depositado el protocolo sobre el que se desea solicitar el trámite.

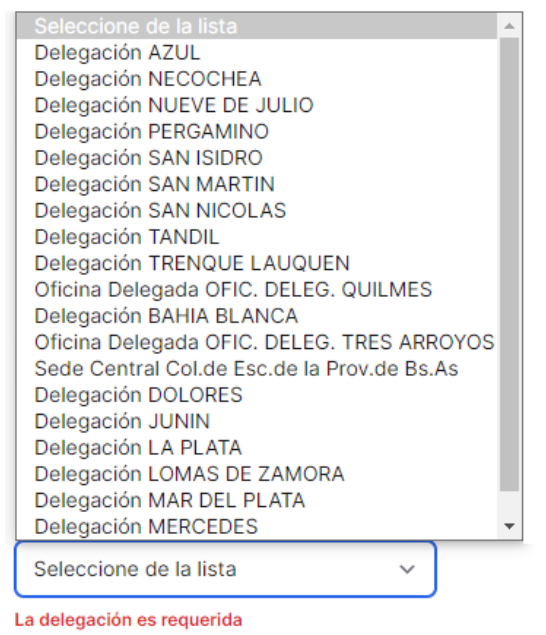

- 13- En la sección "Quién abonará el comprobante" se deberá elegir entre "El titular indicado anteriormente".
- 14- Luego presionar el botón "Siguiente" ubicado al final del formulario.
- 15- Elegir el modo de pago entre los medios de pago habilitados y luego presionar "Confirmar y generar pago":

| 02 M | DDO DE PAGO<br>lección del modo de pago |                                                                           |
|------|-----------------------------------------|---------------------------------------------------------------------------|
|      |                                         | C                                                                         |
|      |                                         |                                                                           |
|      |                                         |                                                                           |
|      |                                         |                                                                           |
|      | PAGAR MÁS TARDE CONFIRM                 | AR Y GENERAR PAGO                                                         |
|      |                                         |                                                                           |
|      | 02 MG                                   | 02 MODO DE PAGO<br>Selección del modo de pago<br>PAGAR MÁS TARDE CONFIRMA |

|                           | Gerencia de Informática y Telecomunicaciones  | CÓDIGO: MI-GIT-PDPAAN |
|---------------------------|-----------------------------------------------|-----------------------|
| Colegio de                | Generación de comprobantes y pago             | FECHA: 29/10/2024     |
| Provincia de Buenos Aires | para ingreso de trámites judiciales al<br>AAN | REVISIÓN: 01          |
| )                         |                                               | PÁGINA: 9 de 16       |

<u>Aclaración</u>: Presionando el boton "Ayuda" podra encontrar los pasos para adherir el servicio al homebanking:

| Cómo adherir el servicio su homebanking:                        |             |        |  |
|-----------------------------------------------------------------|-------------|--------|--|
| • <b>B</b> Banelco:                                             |             |        |  |
| Seleccione el Rubro "Clubes y Asociaciones"                     |             |        |  |
| Seleccione el Ente "Col Escrib Conv Fondos"                     |             |        |  |
| En el campo "Código Pagar" introduzca su Código de Pago Electr  | ónico       |        |  |
| • UNB Red Link:                                                 |             |        |  |
| Seleccione el Rubro "Asociaciones y Clubes"                     |             |        |  |
| Seleccione el Ente "Colegio de Escribanos Pcia Bs As - Venta de | Materiales" |        |  |
| En el campo "Código Link Pagos" introduzca su Código de Pago B  | lectrónico  |        |  |
| Su Código de Pago Electrónico es: 1313611822758500044           | Copiar 🗳    |        |  |
|                                                                 |             | Cerrar |  |
|                                                                 |             |        |  |

16- Aparecerá el siguiente cuadro. Presionar "Confirmar" para avanzar con la operación. Caso contrario, presionar "Cancelar" para volver a la pantalla anterior:

| Madia de page: Dad Link                          | as   |
|--------------------------------------------------|------|
| Nombre: DIEGO LEANDRO                            |      |
| Apellido: MOLINA                                 |      |
| CUIT/CUIL: 20-21535845-4                         |      |
| E-mail:                                          |      |
| Teléfono:                                        |      |
| Trámite: TESTIMONIO JUDICIAL NORMAL              |      |
| Importe: \$10.380,00                             |      |
| Delegación: Col.de Esc.de la Prov.de Bs.As       |      |
| Quién abonará: La misma persona que lo generó    |      |
| Desea confirmar los datos y generar el comprohar | nte? |
| besea comminarios datos y general el comprobar   | ne:  |

17- Al presionar confirmar se generará el comprobante de pago, y aparecerá por orden cronológico en la sección "Comprobantes de pago", junto todos los comprobantes generados. Se podrán utilizar los diferentes filtros disponibles para buscar los comprobantes.

| 00 101 ISC.00             | Gerencia de Informática y Telecomunicaciones  | CÓDIGO: MI-GIT-PDPAAN |
|---------------------------|-----------------------------------------------|-----------------------|
| Colegio de                | Generación de comprobantes y pago             | FECHA: 29/10/2024     |
| Provincia de Buenos Aires | para ingreso de trámites judiciales al<br>AAN | REVISIÓN: 01          |
| <b>)</b>                  |                                               | PÁGINA: 10 de 16      |

| PORTAL DE PAGOS |                       |                                                 |                         |               |             |           |              | <br>MOLINA, DIEGO LEANDRO 🕑 ~ |  |
|-----------------|-----------------------|-------------------------------------------------|-------------------------|---------------|-------------|-----------|--------------|-------------------------------|--|
|                 | 🏠 Inicio  🗎 Comp      | probantes de pago 💿 Generar com                 | probante de pago        |               |             |           |              |                               |  |
|                 |                       | C                                               | Comprobantes d          | e pago        |             |           |              |                               |  |
|                 |                       |                                                 | Lista de comprobar      | ntes          |             |           |              |                               |  |
|                 | Filtro Todos los comp | probantes v                                     |                         |               |             |           | Actualizar 🕄 |                               |  |
|                 | COMPROBANTE           | DESCRIPCIÓN                                     | FECHA DE<br>VENCIMIENTO | FECHA DE PAGO | монто       | ESTADO    | ACCIONES     |                               |  |
|                 | 185000000527          | Comprobante de tasas varias nº<br>1850000000527 | 23-09-2022              |               | \$10.380,00 | Publicado | ÷ (6)        |                               |  |

En "Acciones" se podrán encontrar los siguientes íconos: 🗎 🍥

- El primero de ellos, "Ver Comprobante", para visualizar el comprobante.

Ver comprobante

| Colegio de                                  | Escribanos de                       | la Provincia                | de Bs. As.                              |           | Colegio de                                   | Escribanos de             | la Provincia                 | de Bs. As.                          |           |
|---------------------------------------------|-------------------------------------|-----------------------------|-----------------------------------------|-----------|----------------------------------------------|---------------------------|------------------------------|-------------------------------------|-----------|
| PARA EL CRÉDITO DE L<br>BANCO DE LA PROVINC | A CUENTA 81552/<br>NA DE RS AS, CTA | 1<br>CORRIENTE              | Comprobante Nº / Cod.                   | Seguridad | PARA EL CRÉDITO DE LA<br>BANCO DE LA PROVINC | CUENTA 81552              | 1<br>CORRIENTE               | Comprobante Nº / Cod.               | Seguridad |
| CASA MATRIZ LA PLATA                        | A                                   | CONTRELITE                  | 185000000527 /                          | 040       | CASA MATRIZ LA PLATA                         |                           | CONTREPTE                    | 185000000527 /                      | 040       |
| (para ser us                                | COMPROBA<br>sado en Sede Ce         | NTE DE TAS<br>entral Col.de | AS VARIAS<br>e Esc.de la Prov.de Bs.A   | .s)       | (para ser us                                 | COMPROBA<br>ado en Sede C | NTE DE TAS/<br>entral Col.de | AS VARIAS<br>Esc.de la Prov.de Bs.A | (s)       |
|                                             | с                                   | ódigo de pag                | o electrónico: 13136118227              | 58500044  | 1                                            |                           | Código de pago               | electrónico: 13136118227            | 58500044  |
| CUIT/CUIL:                                  | 20-21535845                         | -4                          |                                         |           | CUIT/CUIL:                                   | 20-2153584                | 5-4                          |                                     |           |
| IMPORTE A PAGAR:                            | \$10.380,00                         | SON PESOS                   | SEDIEZ MIL TRESCIENTO<br>CON 00/100     | DS        | IMPORTE A PAGAR:                             | \$10.380,00               | SON PESOS<br>OCHENTA C       | DIEZ MIL TRESCIENT                  | OS        |
| VENCIMIENTO:                                | 23-09-2022                          |                             |                                         |           | VENCIMIENTO:                                 | 23-09-2022                |                              |                                     |           |
| 417518                                      | 5185000000052                       | 722092200                   | 010380000000000000000000000000000000000 |           | 4175185                                      | 18500000005:              | 27220922000                  | 1038000000000000000                 |           |
| KILLAR AL-PORES                             | 2ínea de puntos                     | )                           | 1-PARA E                                | L BANCO   | SELLAR AL DORSO                              |                           |                              | 2-PARA EL DEPO                      | OSITANTE  |

- El segundo, "Pagar Comprobante", para asignar un nuevo medio de pago al comprobante generado, mientras éste no haya sido pagado. El nuevo medio de pago no invalida el/ los anteriormente seleccionado/s, es decir, podría abonarse por uno o más medios de pago.
- 18- Antes de proceder al pago, y en caso no haber realizado la verificación en forma previa a la generación del comprobante de pago, se deberá realizar en la página web del Colegio de Escribanos la verificación de la existencia del tomo de protocolo en el Archivo de Actuaciones Notariales según se indica en el ANEXO.
- 19- Proceder al pago, de corresponder, según el medio de pago seleccionado.

20- Una vez que se haya abonado el comprobante, el estado cambiará a "Pagado":

|                           | Gerencia de Informática y Telecomunicaciones  | CÓDIGO: MI-GIT-PDPAAN |
|---------------------------|-----------------------------------------------|-----------------------|
| Colegio de                | Generación de comprobantes y pago             | FECHA: 29/10/2024     |
| Provincia de Buenos Aires | para ingreso de trámites judiciales al<br>AAN | REVISIÓN: 01          |
|                           | ,                                             | PÁGINA: 11 de 16      |

| PORTAL DE PAGOS |                       |                                              |                         |                 |             |        |              | MOLINA, DIEGO LEANDRO 🕑 🗸 |
|-----------------|-----------------------|----------------------------------------------|-------------------------|-----------------|-------------|--------|--------------|---------------------------|
|                 | 🏠 Inicio   🗎 Comp     | orobantes de pago 🕒 Generar comp             | robante de pago         |                 |             |        |              |                           |
|                 |                       | с                                            | omprobantes d           | e pago          |             |        |              |                           |
|                 |                       |                                              | Lista de comproba       | ntes            |             |        |              |                           |
|                 | Filtro Todos los comp | probantes V                                  |                         |                 |             |        | Actualizar 🕄 |                           |
|                 | COMPROBANTE           | DESCRIPCIÓN                                  | FECHA DE<br>VENCIMIENTO | FECHA DE PAGO   | MONTO       | ESTADO | ACCIONES     |                           |
|                 | 185000000527          | Comprobante de tasas varias nº 1850000000527 | 23-09-2022              | 27-09-202212:25 | \$10.380,00 | Pagado | ê E          |                           |

En "Acciones", se reemplazará el segundo ícono por el siguiente: 🕒

 "Ver recibo", para visualizar el talón de recepción de pago, una vez que haya sido pagado.

|         | Ver re                                                         | ecibo                                                |       |
|---------|----------------------------------------------------------------|------------------------------------------------------|-------|
| Talón d | le recepción de pago del co                                    | mprobante nro. 18500000                              | 00060 |
|         | C o j<br>ESC<br>Provin                                         | egiode<br>RIBANOS<br>cia de Buenos Aires             |       |
|         | Talón de rece                                                  | oción de pago                                        |       |
|         | Descripción<br>Comprobante de tasas varias nº<br>1850000000060 | <b>Tipo de deuda</b><br>Comprobantes de Tasas Varias |       |
|         | Monto<br>\$10.380,00                                           | Fecha de pago<br>27-09-2022 12:25                    |       |
|         | Medio de pago<br>Red Link                                      |                                                      |       |
|         | Volver                                                         | 🖶 Imprimir                                           |       |

<u>Aclaración</u>: Tanto el comprobante como el recibo se podrán imprimir o descargar como PDF presionando el botón **"Imprimir"** al pie de los mismos.

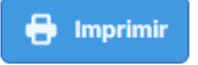

- 21- Por último deberá ingresar al Portal de Presentaciones y Notificaciones Electrónicas de la Suprema Corte de Justicia de la Provincia de Buenos Aires y confeccionar el oficio electrónico. A los efectos de la facturación, se deberán adjuntar adicionalmente las boletas de pago emitidas por la página del Colegio de Escribanos más los comprobantes de pago correspondientes. Se deberá enviar todo al domicilio electrónico del Archivo de Actuaciones Notariales que corresponda, siendo los posibles:
  - Sede Central Col. de Esc. de la Prov. de Bs. As: colegioescribanos-archivonotarial-central@ces.notificaciones
     Delegación Azul:
  - Delegación Azul: <u>colegioescribanos-archivonotarial-az@ces.notificaciones</u>

|                           | Gerencia de Informática y Telecomunicaciones  | CÓDIGO: MI-GIT-PDPAAN |
|---------------------------|-----------------------------------------------|-----------------------|
| Colegio de                | Generación de comprobantes y pago             | FECHA: 29/10/2024     |
| Provincia de Buenos Aires | para ingreso de trámites judiciales al<br>AAN | REVISIÓN: 01          |
|                           |                                               | PÁGINA: 12 de 16      |

# ANEXO

# Verificación de la existencia del tomo de protocolo en el Archivo de Actuaciones Notariales

- 1- Ingresar al sitio web del Colegio de Escribanos: <u>https://www.colescba.org.ar/portal/</u>
- 2- Presionar "Organismos":

# Organismos 🗸

3- Seleccionar "Archivo de Actuaciones Notariales":

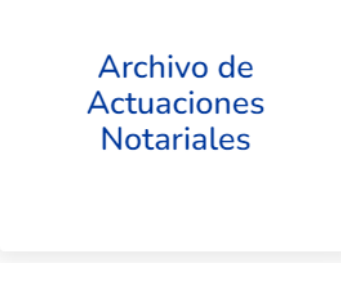

4- Se podrá realizar la verificación a través de las opciones "Búsqueda de Protocolos" o "Datos de la actuación de un escribano".

#### Búsqueda de Protocolos

a. Presionar "Búsqueda de Protocolos":

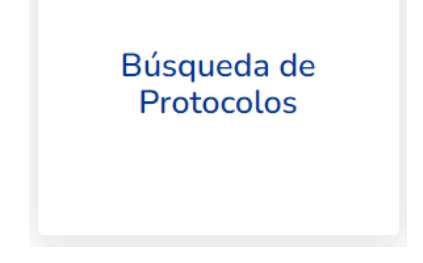

b. Completar los datos requeridos y presionar el botón "Verificar Existencia".

|                                         | Gerencia de Informática y Telecomunicaciones  | CÓDIGO: MI-GIT-PDPAAN |
|-----------------------------------------|-----------------------------------------------|-----------------------|
| Colegio de                              | Generación de comprobantes y pago             | FECHA: 29/10/2024     |
| ESCRIBANOS<br>Provincia de Buenos Aires | para ingreso de trámites judiciales al<br>AAN | REVISIÓN: 01          |
| •                                       | ,                                             | PÁGINA: 13 de 16      |

| Partido:     | < Todos >     | ~                   |
|--------------|---------------|---------------------|
| Registro:    |               |                     |
| BIS:         |               |                     |
| Ingrese el / | Año a Buscar: | Verificar Existence |
|              |               |                     |
| Ver Ubicaci  | án            |                     |
|              |               |                     |
|              |               |                     |

c. De existir Tomos de Protocolos, aparecerá el siguiente mensaje, y se deberá presionar el botón "Ver ubicación".

| Existe(n) Tomo(s) | de Protocolos del Año Requerido |
|-------------------|---------------------------------|
| Ver Ubicación     |                                 |

d. Aparecerá un mensaje con la ubicación de los Tomos de Protocolos consultados:

| BUSQUED/   | DE PROTOCOLOS           |                                                  |
|------------|-------------------------|--------------------------------------------------|
| Partido:   | LA PLATA                | ~                                                |
| Registro:  | 1                       |                                                  |
| Bis:       | 0                       |                                                  |
| Ingrese el | Año a Buscar: 1990      | Verificar Existencia                             |
| Existe(n)  | íomo(s) de Protocolos d | el Año Requerido                                 |
| Ver Ubicad | sión                    |                                                  |
| Se encuer  | tran en A.A.N. LA PLAT  | A, Avenida 13 número 770 [Edificio Sede Central] |
|            |                         |                                                  |
| Limpiar    |                         |                                                  |

# Datos de la actuación de un escribano

a. Presionar "Datos de la actuación de un escribano":

|                                         | Gerencia de Informática y Telecomunicaciones  | CÓDIGO: MI-GIT-PDPAAN |
|-----------------------------------------|-----------------------------------------------|-----------------------|
| Colegio de                              | Generación de comprobantes y pago             | FECHA: 29/10/2024     |
| ESCRIBANOS<br>Provincia de Buenos Aires | para ingreso de trámites judiciales al<br>AAN | REVISIÓN: 01          |
|                                         | ,                                             | PÁGINA: 14 de 16      |
|                                         |                                               |                       |

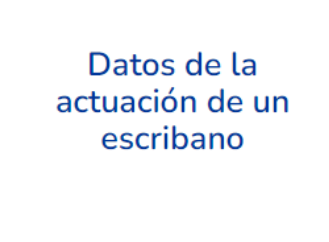

b. Completar con los datos disponibles, por ejemplo "Apellido" y "Nombres", y presionar el botón "Consultar".

| Carnet desc   | le:         | hasta: |   |  |
|---------------|-------------|--------|---|--|
| Apellido:     | Comienza Co | on 🗸   |   |  |
| lombres:      | Comienza Co | on 🗸   |   |  |
| Vigente al: [ |             |        |   |  |
| Condición: [  | < Todos >   |        | ~ |  |
| Partido: [    | < Todos >   |        | ~ |  |
| Registro de   | sde:        | hasta: |   |  |
| Bis desde:    |             | hasta: |   |  |

c. Aparecerán todas las actuaciones para los Notarios con el apellido introducido, seleccionar la que corresponda y presionar el botón "Búsqueda por Año":

|         |                      |           | Actuacio   | ones       |          |          |                  |
|---------|----------------------|-----------|------------|------------|----------|----------|------------------|
| Carnet  | Apellido y Nombre    | Condición | Desde      | Hasta      | Partido  | Registro |                  |
| 5666    | BICAIN ARACELI LUCIA | ADSCRIPTO | 26/05/2005 | 09/05/2011 | LA PLATA | 1        | Búsqueda por Año |
| 5666    | BICAIN ARACELI LUCIA | A CARGO   | 09/05/2011 | 14/06/2011 | LA PLATA | 1        | Búsqueda por Año |
| 5666    | BICAIN ARACELI LUCIA | TITULAR   | 14/06/2011 |            | LA PLATA | 1        | Búsqueda por Año |
| 3586    | BICAIN PEDRO ERNESTO | ADSCRIPTO | 29/07/1971 | 21/03/1973 | LA PLATA | 218      | Búsqueda por Año |
| 3586    | BICAIN PEDRO ERNESTO | TITULAR   | 21/03/1973 | 09/05/2011 | LA PLATA | 1        | Búsqueda por Año |
|         |                      | EE .      |            |            |          |          |                  |
|         |                      |           |            | 1 3 1 33   |          |          |                  |
|         |                      |           |            |            |          |          |                  |
|         |                      |           |            |            |          |          |                  |
| Anterio | r                    |           |            |            |          |          |                  |

d. Aparecerá la siguiente pantalla, en la que se deberá ingresar el año a buscar y presionar el botón "Verificar Existencia".

|                                         | Gerencia de Informática y Telecomunicaciones                                       | CÓDIGO: MI-GIT-PDPAAN |
|-----------------------------------------|------------------------------------------------------------------------------------|-----------------------|
| Colegio de                              | Generación de comprobantes y pago<br>para ingreso de trámites judiciales al<br>AAN | FECHA: 29/10/2024     |
| ESCRIBANOS<br>Provincia de Buenos Aires |                                                                                    | REVISIÓN: 01          |
| )                                       |                                                                                    | PÁGINA: 15 de 16      |

| BÚSQUE  | DA DE PROTOCOLOS       |                    |
|---------|------------------------|--------------------|
| Partido | : LA PLATA             |                    |
| Regist  | ro: 1                  |                    |
| Bis:    | 0                      |                    |
| ingrese | er Allo a buscal: 1390 | vennuar Existencia |
| Ver Ub  | icación i              |                    |
|         |                        |                    |
|         |                        |                    |

e. De existir Tomos de Protocolos, aparecerá el siguiente mensaje, y se deberá presionar el botón "Ver ubicación".

| Existe(n) | Tomo(s) | de | Protocolos | del Año | Requerido |
|-----------|---------|----|------------|---------|-----------|
| Ver Ubica | nòion   |    |            |         |           |

f. Aparecerá un mensaje con la ubicación de los Tomos de Protocolos consultados:

| Partido:                               | LA PLATA                     | ~                                                                      |
|----------------------------------------|------------------------------|------------------------------------------------------------------------|
| Registro:                              | 1                            |                                                                        |
| Bis:                                   | 0                            |                                                                        |
| Ingrese el                             | Año a Buscar: 1990           | Verificar Existencia                                                   |
|                                        |                              |                                                                        |
| Existe(n) T                            | omo(s) de Protocolos         | del Año Requerido                                                      |
| Existe(n) 1<br>Ver Ubicac              | 'omo(s) de Protocolos<br>ión | del Año Requerido                                                      |
| Existe(n) 1<br>Ver Ubload<br>Se encuen | ión<br>tran en A.A.N. LA PLA | del Año Requerido<br>TA, Avenida 13 número 770 [Edificio Sede Central] |

<u>Aclaración</u>: En caso de que no existan depositados Tomos de Protocolo para el año requerido, aparecerá el siguiente mensaje en color rojo y no se deberá generar ni abonar el comprobante indicado anteriormente. De presentarse este caso, se deberá contactar con el Notario correspondiente.

|                           | Gerencia de Informática y Telecomunicaciones  | CÓDIGO: MI-GIT-PDPAAN |
|---------------------------|-----------------------------------------------|-----------------------|
| Colegio de                | Generación de comprobantes y pago             | FECHA: 29/10/2024     |
| Provincia de Buenos Aires | para ingreso de trámites judiciales al<br>AAN | REVISIÓN: 01          |
| )                         |                                               | PÁGINA: 16 de 16      |

BÚSQUEDA DE PROTOCOLOS

Partido: LA PLATA Registro: 1 Bis: 0

Ingrese el Año a Buscar: 2019 Verificar Existencia

 El tomo buscado no se encuentra en el archivo. Si la busqueda se refiere a protocolos depositados en los archivos de Azul, Bahia Blanca, Junin o Mar del Plata, ya que los mismos se encuentran en proceso de actualizacion, sirva dirigirse a la correspondiente delegacion

Ver Ublcación

Volver Limpiar